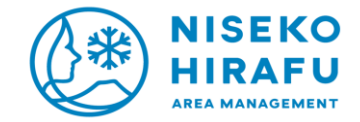

## NISEKO Pay 支払い方法

Steps to pay with NISEKO Pay

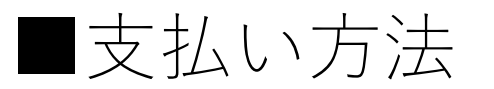

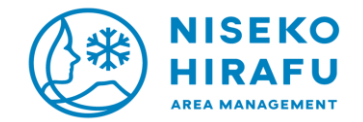

## 1NISEKO Pay

| 12:19                         | n∎ 40 ■)<br>NISEKO<br>HIRAFU      | 19:16 ・・・ 46 0<br>残高<br>1,391 coins<br>*4/30途にご利用いただけていないコインは失効します |                              |               |
|-------------------------------|-----------------------------------|--------------------------------------------------------------------|------------------------------|---------------|
| NISE                          | KO Pay                            | ● ↓                                                                | ご<br>ボランティア<br>お知らせ ご利用の前に必す | ★<br>★<br>*** |
| ユーザーID<br>バスワード<br>🗹 ID・パスワード | ♥<br>*を保存する<br><u>パスワードをお忘れの方</u> |                                                                    | すべて見る                        | >             |
| アカウントをおす                      | <b>ブイン</b><br>寺ちでない方 <u>新規登録</u>  |                                                                    | 支払う                          | -a col        |

②ホーム画面「支払 アプリにログイン う」をタップし、QR コードを読む

NISEKO Pay

灓 その他

※QRコード

📲 4G 🗲

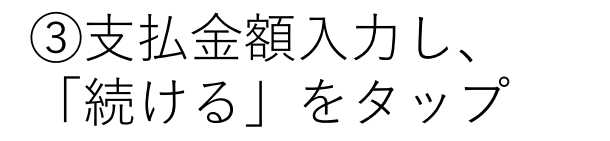

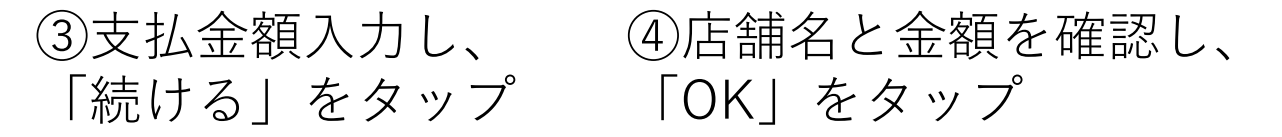

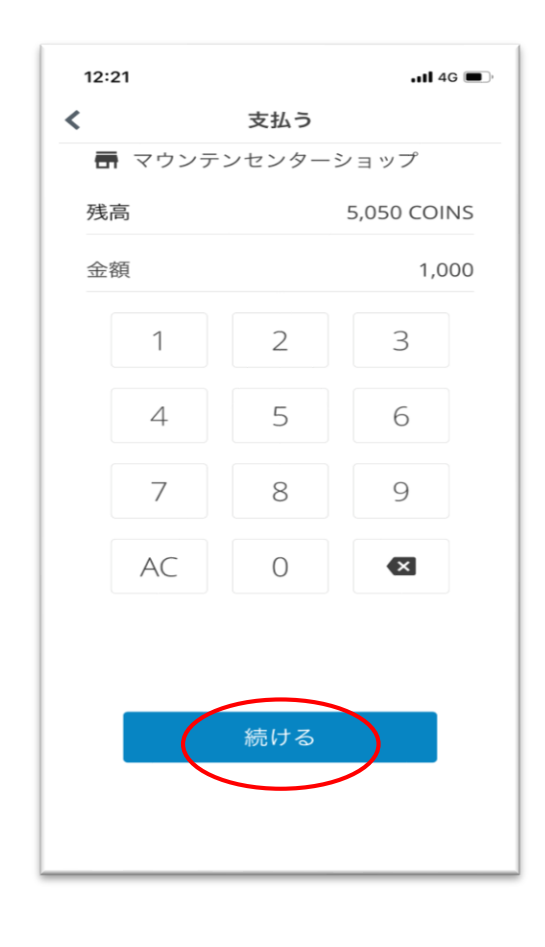

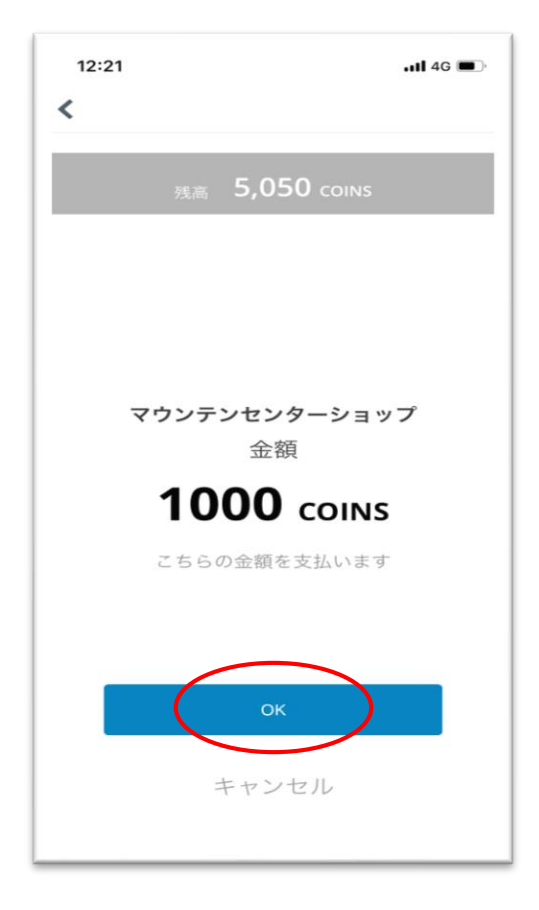

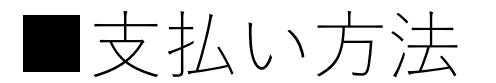

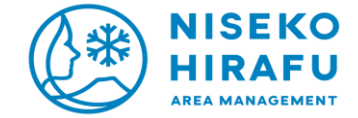

⑤決済音が鳴り、決済完了。 最後に完了画面を店員に確 認してもらう

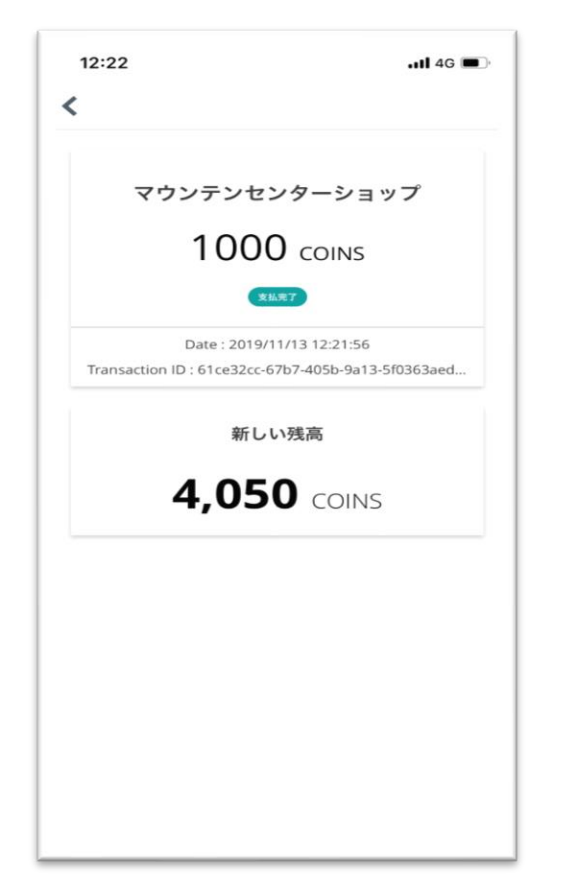

## Steps to pay

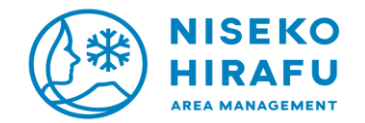

## 1 Log in

17:30

②Tap "Scan to Pay" then scan the \*QR code ③Enter the payment amount and tap "Continue"

(4) Check the payment amount and shop name, and then tap "OK"

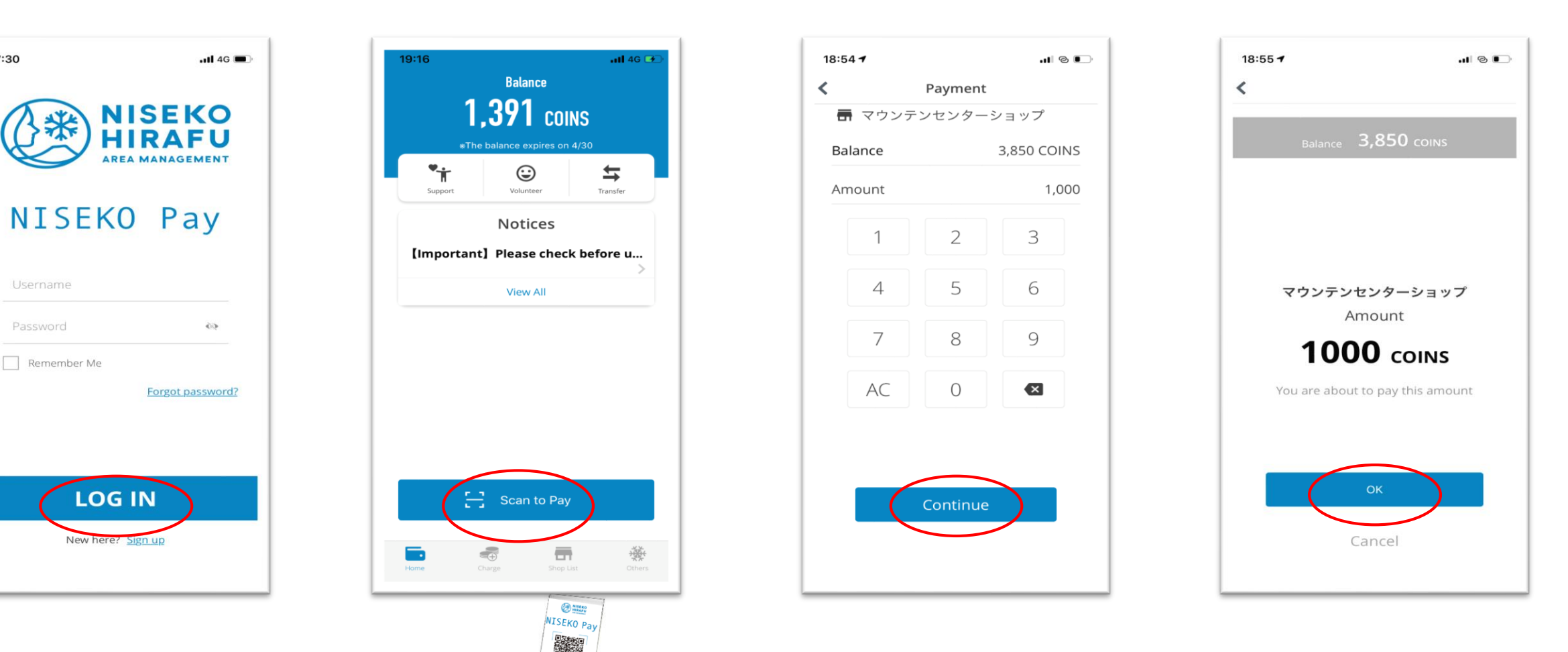

₩QR code

Steps to pay

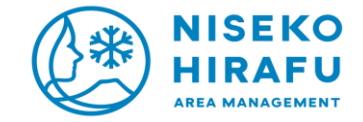

⑤If you hear the confirmation sound, you're done. Then, just show the confirmation screen to the clerk.

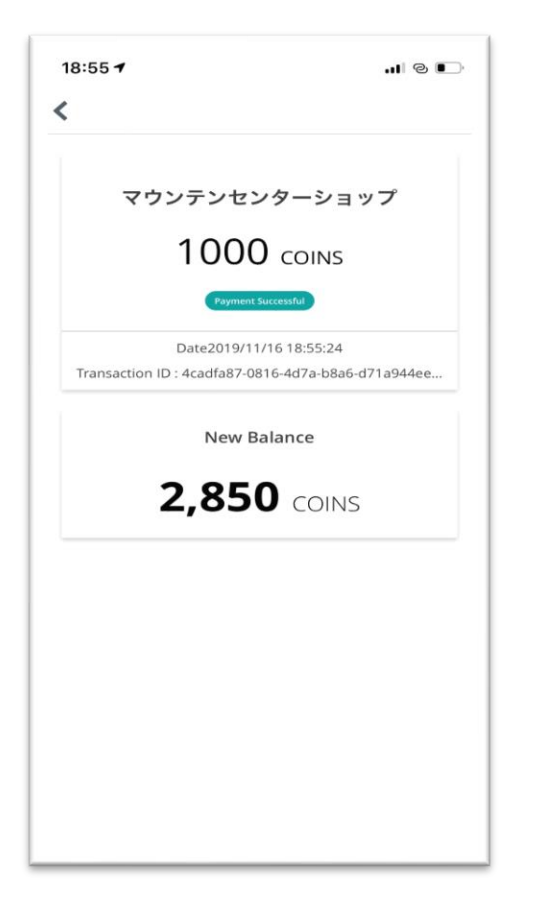